## ACCESS WebVPN GlobalProtect Client Installation for Windows & Macintosh Computers

1. Open a web browser and go to <a href="https://webvpn.access-k12.org">https://webvpn.access-k12.org</a>

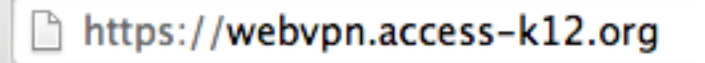

2. Enter your username and password, as follows:

| Palo Alto N | etworks - GlobalProtect Portal |
|-------------|--------------------------------|
| Name        | laplante                       |
| Password    |                                |
|             | Login                          |

3. Click the "Download **<Windows or MAC>** bit GlobalProtect agent": Select what is appropriate for your computer.

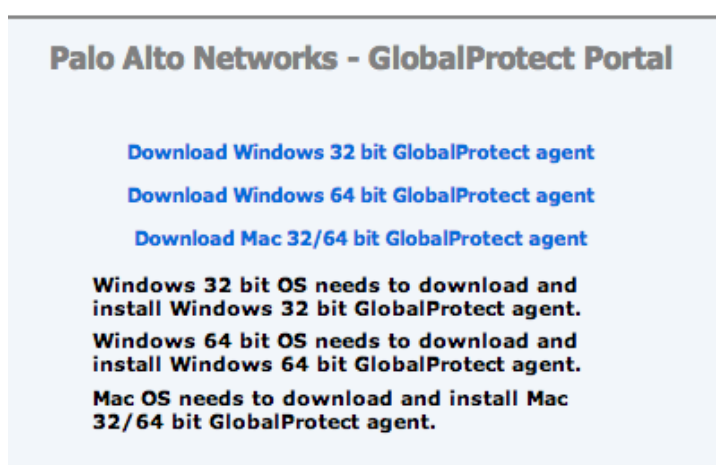

4. Install the client using all defaults.

5. When presented with the configuration screen, enter your username, password, and "webvpn.access-k12.org" in the Portal: box.

| 0                              | GlobalProtect         |          |            |                 |  |  |  |
|--------------------------------|-----------------------|----------|------------|-----------------|--|--|--|
| Status   I                     | Details               | Settings | Host State | Troubleshooting |  |  |  |
| Settings                       |                       |          |            |                 |  |  |  |
| Username:                      | laplante              |          |            | ]               |  |  |  |
| Password:                      | •••••                 |          |            | ]               |  |  |  |
|                                | 🗹 Reme                | mber Me  |            |                 |  |  |  |
| Portal:                        | webvpn.access-k12.org |          |            | ]               |  |  |  |
|                                | Ap                    | oply     | Clear      | )               |  |  |  |
| Login Message<br>Could not cor | nnect to p            | ortal    |            |                 |  |  |  |

- 6. Click "Apply". You will be connected to the ACCESS Network.
- 7. You will see an icon in the bar at the top of the screen:

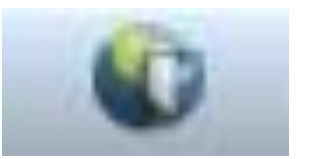

Connected to the network

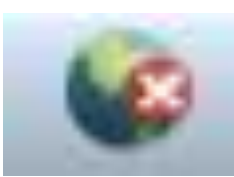

Not Connected to the network

8. To connect and disconnect, simply click on the icon and choose an option

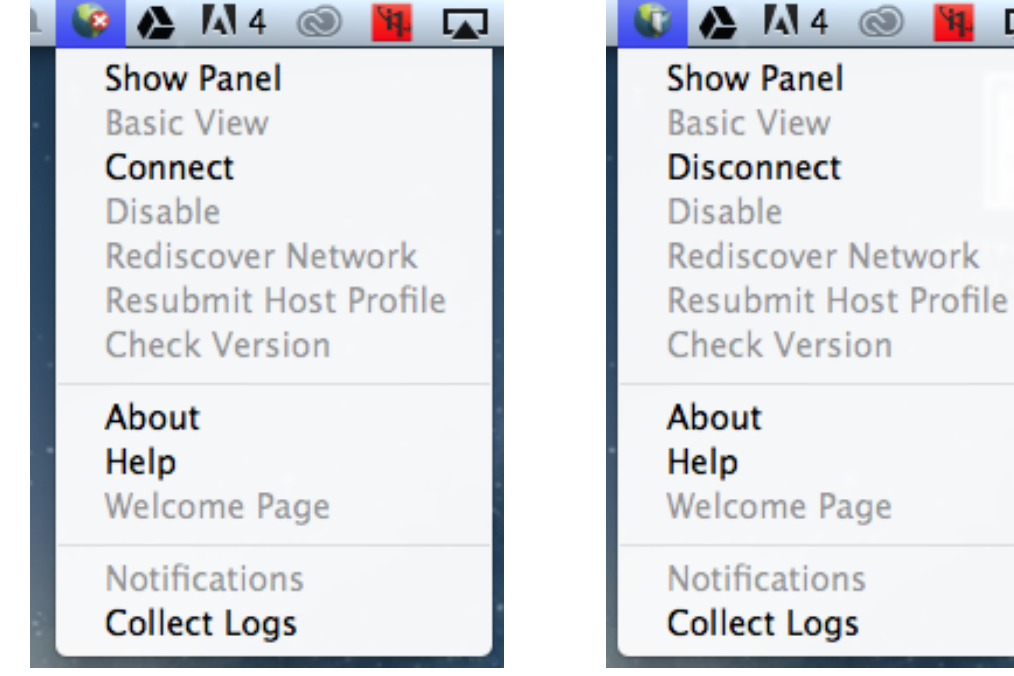

ACCESS GP WebVPN Instructions – Windows & MAC